## Aanmaken van een ACT365 account

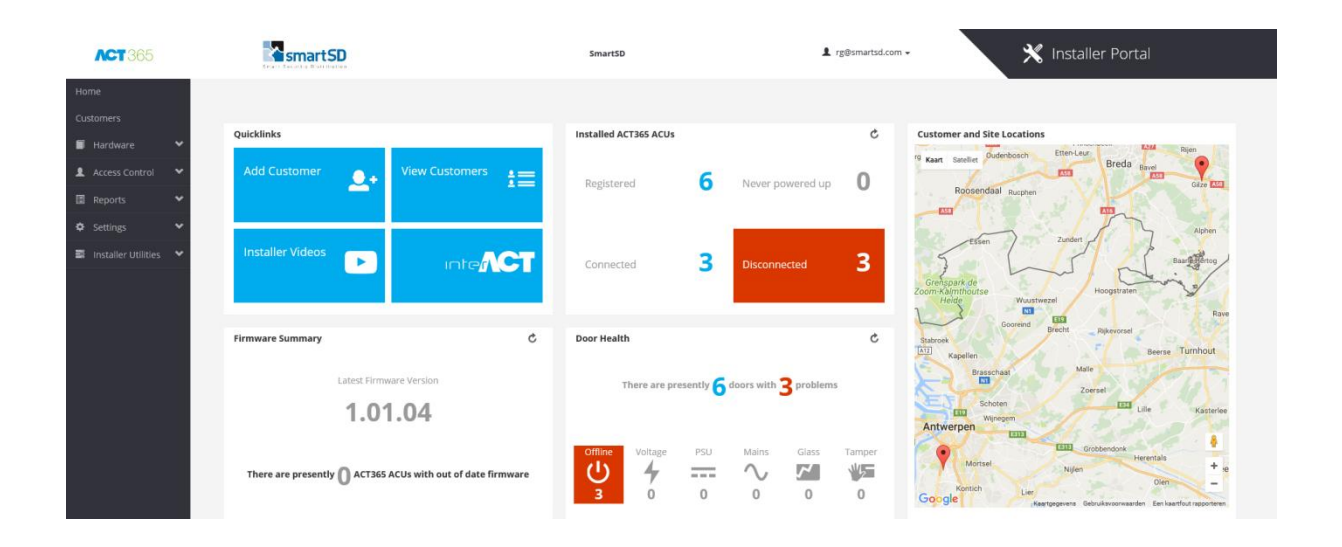

| Handleiding                      | Aanmaken van een ACT365 account                    |
|----------------------------------|----------------------------------------------------|
| Artikel                          | ACT365                                             |
| Datum                            | 06/12/2022                                         |
| Versie                           | 4.0                                                |
| Wijzigingen t.o.v. vorige versie | Distributeur code als registratiemethode gebruiken |
| Auteur                           | RGO / HF                                           |

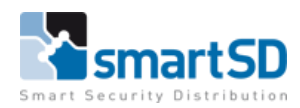

Voor het gebruik van de ACT365 Cloud-services moet eenmalig een account aangemaakt worden. Met dit account kunnen alle klanten en sites van een installateur beheerd worden.

1. Open een web-browser en ga naar www.act365.eu

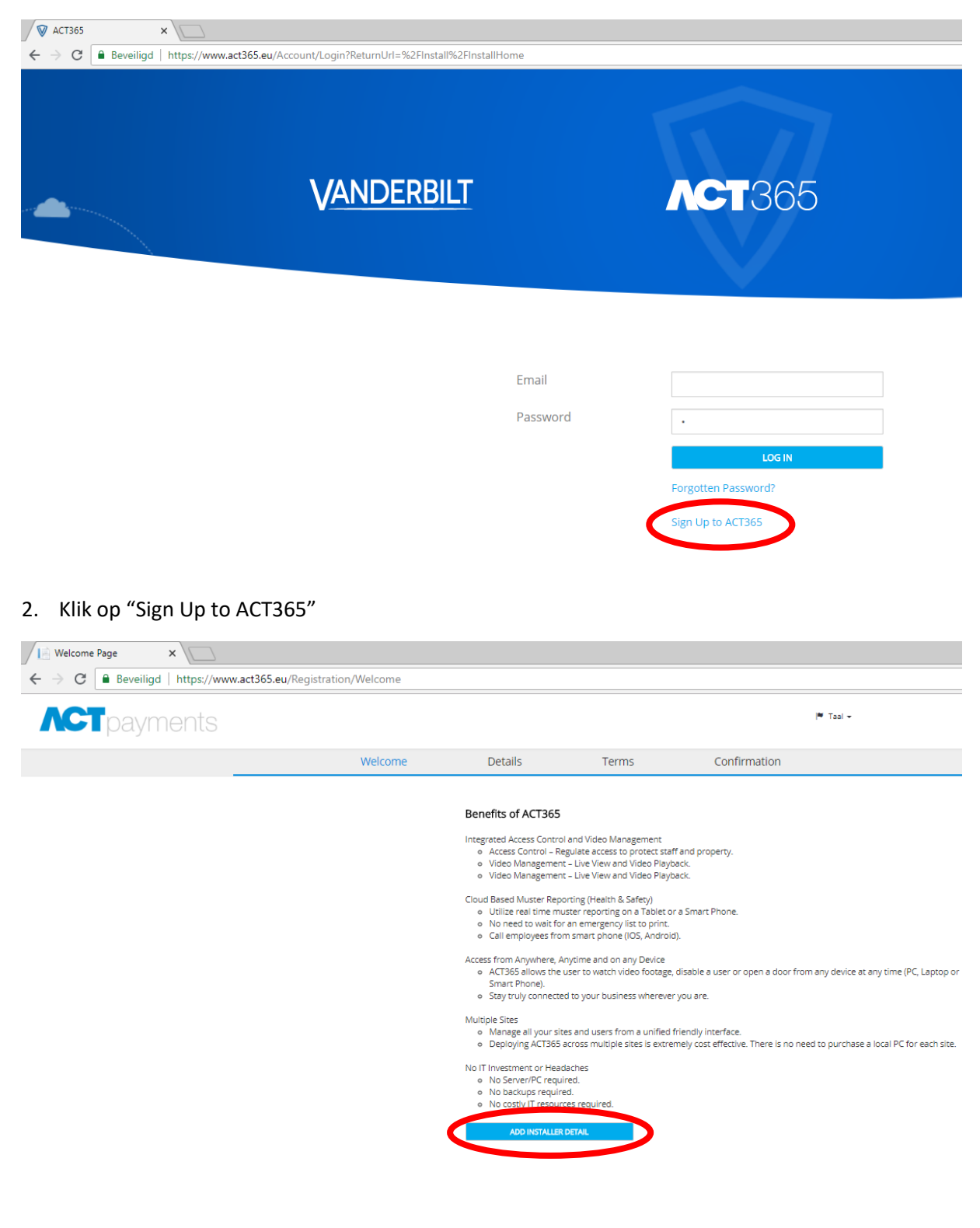

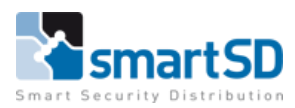

3. Klik nu op "ADD INSTALLER DETAIL"

| Call of the sevening of hittps://www.accoos. | ew verhau agoni |                   |              |           |              |
|----------------------------------------------|-----------------|-------------------|--------------|-----------|--------------|
| <b>CT</b> payments                           |                 |                   |              |           |              |
|                                              |                 | Welcome           | Details      | Terms     | Confirmation |
|                                              | Account Paralle |                   |              |           |              |
|                                              | Account Details | Name              | Firstraine   |           |              |
|                                              | Last            | Name              | Lastname     |           |              |
|                                              | gan.            | g Email.          | bligsmarts   | d.com     |              |
|                                              | Adır            | inistrator Email: | admin@sm     | artsd.com |              |
|                                              | Company Details |                   |              |           |              |
|                                              | Cou             | try:              | Netherlands  |           |              |
|                                              | Corr            | pany Name:        | SmartSD      |           |              |
|                                              | Com             | pany Address:     | Minervum     |           |              |
|                                              | Add             | ess Line 2:       | 7118         |           |              |
|                                              | Add             | ess Line 3:       |              |           |              |
|                                              | Add             | ess County:       | 6rece        |           |              |
|                                              | Post            | al Code           | 48172N       |           |              |
|                                              | Pho             | e Number:         | -31 (0)76 57 | 79 25 77  |              |
|                                              | Vec (           | Country:          | Netherlands  |           |              |
|                                              |                 |                   |              |           |              |

Vul alle velden van bovenstaand venster in en klik op <OPSLAAN>

**LET OP !** Het email adres dat wordt ingevuld bij "Administrator Email" wordt de ACT365 beheerder met het hoogste autorisatieniveau waarmee klanten en sites kunnen worden toegevoegd

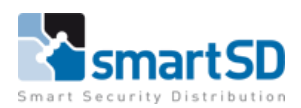

| Registration Container |                                                                                                    |                                                                                       |                                                               |                                              |          |
|------------------------|----------------------------------------------------------------------------------------------------|---------------------------------------------------------------------------------------|---------------------------------------------------------------|----------------------------------------------|----------|
| ← → C                  | n                                                                                                    |                                                                                       |                                                               |                                              |          |
| <b>ACT</b> payments    |                                                                                                    |                                                                                       |                                                               |                                              |          |
|                        | Welcome                                                                                                    | Details                                                                               | Terms                                                         | Confirmation                                 |          |
|                        | VA                                                                                                    | NDERBILT INTERN                                                                       | IATIONAL (SWE) AI                                             | В                                            | <b>^</b> |
|                        |                                                                                                    | Approved Re-Se                                                                        | ller Agreement                                                |                                              |          |
|                        |                                                                                                    | 05-07-                                                                                | 2018                                                          |                                              |          |
|                        | THIS AGREEMENT is made on don<br>BETWEEN:                                                                                            | derdag 5 juli 2018 (the "Eff                                                          | ective Date").                                                | edistration Number 556987.                   |          |
|                        | <ul> <li>4661 and having its registered offi</li> <li>(2) Example 1 a company incorp<br/>4817ZN, Netherlands (hereinafter</li> </ul> | ce at Englundavägen 7, 17<br>porated in Netherlands hav<br>the "Approved Re-Seller"). | 1 24 Solna (hereinafter the<br>ing its registered office at ) | "Company"); and<br>Vinervum , 7118, , Breda, |          |
|                        | Or if not a Registered Company:                                                                                                    |                                                                                       |                                                               |                                              |          |
|                        | Example 1 of Minervum , 7118, , B                                                                                                    | reda, 4817ZN, Netherlands                                                             | >(hereinafter the "Approv                                     | ed Re-Seller").                              | -        |
|                        | Signed by an a<br>Signed on 05-07-2                                                                                                  | authorized authority<br>018                                                           | for and on behalf of                                          |                                              |          |
|                        | Signed By:                                                                                                    | Rob                                                                                   | Gobbels                                                       |                                              |          |
|                        | Title:                                                                                                    | Proc                                                                                  | luct Manager                                                  |                                              |          |
|                        |                                                                                                    | l am authorized to com                                                                | mit to the above contract                                     |                                              |          |
|                        |                                                                                                    | I agree to the Terms and                                                              | d Conditions as set out abo                                   | ove                                          |          |
|                        | BACK ACCE                                                                                                    | РТ                                                                                    |                                                               |                                              |          |

- 4. Accepteer en onderteken de voorwaarden en klik op <ACCEPT>
- 5. Invullen van de SmartSD Distributeurscode

Volgend venster wordt geopend na het drukken op de "Accept" Toets

## Provider

Do you want to associate your account with a Vanderbilt Distributor?

| Please enter your distributor's signup<br>(You can get this from your distibutor | O NO                           |
|----------------------------------------------------------------------------------|--------------------------------|
| Your distributor's code                                                          | Vul de code van SmartSD hierin |
| ВАСК                                                                             | NEXT                           |

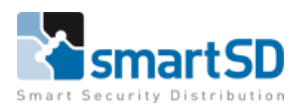

Vul het SmartSD nummer in: BETNN5VR

| Provider                                                                       |                                                |
|--------------------------------------------------------------------------------|------------------------------------------------|
| Do you want to associate your accou                                            | int with a Vanderbilt Distributor?             |
| • Yes                                                                          | O No                                           |
| Please enter your distributor's signu<br>(You can get this from your distibuto | p code<br>r)                                   |
| Your distributor's code                                                        |                                                |
| BETNN5VR                                                                       |                                                |
| Your account will be associa                                                   | ted with the distributor 'SmartSD Distributor' |

Het vlak wordt groen, en de melding dat uw account gekoppeld gaat worden aan SmartSD wordt weergegeven.

Klik op "Next", volgend venster wordt weergegeven.

## **ACT**365

| Welcome        | Details            | Terms        | Provider     | Confirmation | Payment Details |
|----------------|--------------------|--------------|--------------|--------------|-----------------|
| <br>Welcome    | Details            | Terrins      | FIONIGEI     | Commation    |                 |
|                |                    |              |              |              |                 |
| Account Detail | 5                  |              |              |              |                 |
| F              | rst Name           | helena       | 1            |              |                 |
| L              | ast Name           | florkin      |              |              |                 |
| В              | illing Email       | Bil@s        | martsd.com   |              |                 |
| A              | dministrator Email | admin        | @smartsd.com |              |                 |
| Company Deta   | ils                |              |              |              |                 |
|                | ompany Name        | SSD M        | erchtem      |              |                 |
|                | sinparty name      | -            | areneen .    |              |                 |
| C              | ompany Address     | Doore<br>115 | n            |              |                 |
|                |                    | Merch        | tem          |              |                 |
|                |                    | 1785         |              |              |                 |
|                |                    | Belgiu       | m            |              |                 |
| P              | hone Number        | +3233        | 698080       |              |                 |
| v              | AT Number          | BE 089       | 4523310      |              |                 |
|                |                    | BA           | х            | NEXT         |                 |

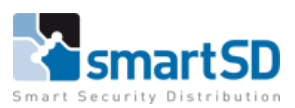

6. Klik vervolgens op "Next", volgend venster wordt geopend

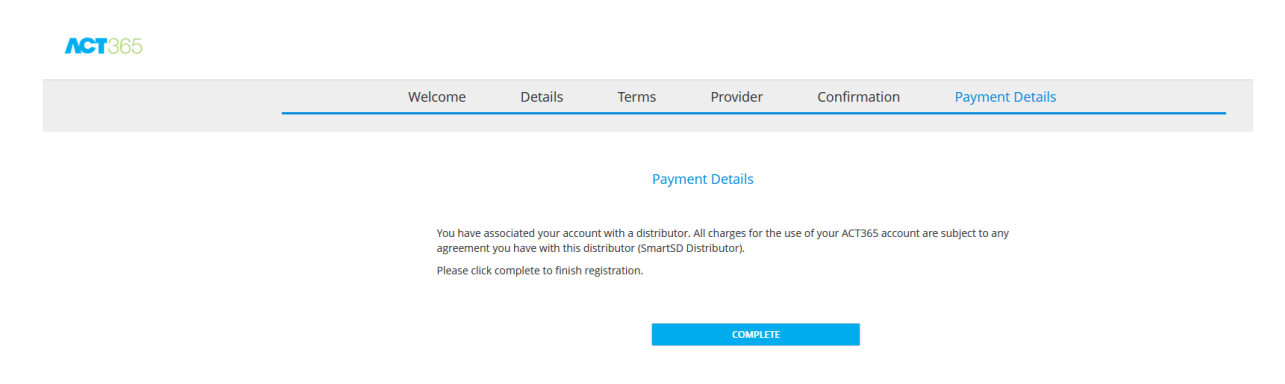

 Klik vervolgens op de "Complete" knop Volgend venster wordt vervolgens geopend

| <b>ACT</b> 365                                                                                               |                                                               |         |       |          |              |                 |  |
|----------------------------------------------------------------------------------------------------|---------------------------------------------------------------|---------|-------|----------|--------------|-----------------|--|
|                                                                                                    | Welcome                                                       | Details | Terms | Provider | Confirmation | Payment Details |  |
|                                                                                                    |                                                               |         |       |          |              |                 |  |
| THANK YOU FOR CHOOSING TO PURCHASE ACT365                                                                    |                                                               |         |       |          |              |                 |  |
| A confirmation email will be sent to your billing email address shortly ( bil@smartsd.com ).                 |                                                               |         |       |          |              |                 |  |
| Please click on the Get Started button in the email to confirm details. You will then be able to use ACT365. |                                                               |         |       |          |              |                 |  |
|                                                                                                    | Please press on "Finish" button to complete the registration. |         |       |          |              |                 |  |
|                                                                                                    | MAIN PAGE                                                     |         |       |          |              |                 |  |

8. Klik vervolgen op de knop "Main Page", u wordt direct doorgestuurd naar het login venster

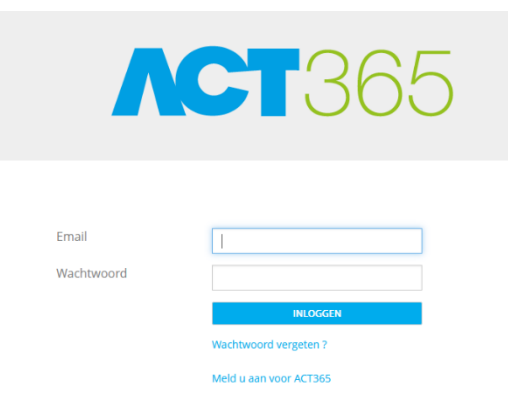

- 9. Vul het email adres van de ACT365 administrator en het wachtwoord in en klik op "LOG IN"
- 10. Nu verschijnt onderstaand venster

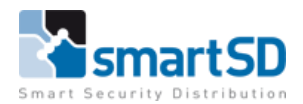

| ACT 365                 | smart SD                                                                          | SmartSD               | 1 rg®smartsd.com +                                                 | 🗙 Installer Portal                                                                                                    |
|-------------------------|-----------------------------------------------------------------------------------|-----------------------|--------------------------------------------------------------------|----------------------------------------------------------------------------------------------------|
| Home                    |                                                                                   |                       |                                                                    |                                                                                                    |
| Customers               |                                                                                   |                       |                                                                    |                                                                                                    |
| 🗐 Hardware 🗸 🗸          | Quicklinks                                                                        | Installed ACT365 ACUs | ¢ c                                                                | Customer and Site Locations                                                                                                    |
| 💄 Access Control 🛛 🗸    | Add Customer View Cust                                                            |                       | Never powered up                                                   | Kaart Sateller Dudenboach                                                                                                    |
| 🖩 Reports 🛩             | _                                                                                 | in Baseline C         | U.S. C.S. C.S. C.S. C.S. C.S. C.S. C.S.                            | Roosendaal Rusphen                                                                                                    |
| 🌣 Settings 🛩            |                                                                                   |                       |                                                                    | Appen                                                                                                    |
| 📰 Installer Utilities 💙 | Installer Videos                                                                  | Connected 3           | Disconnected 3                                                     | Greations de la constantination de la constantinatione de la constantinatione de la constantinatione de la con                                                                                                    |
|                         | Firmware Summary                                                                  | C Door Health         | c                                                                  | Stabroek Georeind Brecht Rijkevorsel                                                                                                    |
|                         | Latest Firmware Version<br>1.01.04<br>There are presently () ACT365 ACUs with out | of date firmware      | foors with <b>3</b> problems<br>Mains Glass Tamper<br>↓<br>0 0 0 0 | Kapelen Derne Turnhout<br>Bestonall<br>Solden<br>Antwerpen Est<br>Korstel<br>Korstel<br>Kapelen Derne Turnhout<br>Bestonall<br>Derne Turnhout<br>Derne Turnhout<br>Derne Turnhout<br>Bestonall<br>Derne Turnhout<br>Derne Turnhout<br>Bestonall<br>Derne Turnhout<br>Derne Turnhout<br>Bestonall<br>Derne Turnhout<br>Derne Turnhout |

## BELANGRIJK

11. Voor de configuratie van het systeem moet u de installateurshandleiding en gebruikershandleiding gebruiken.

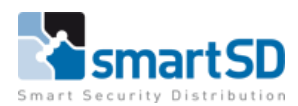